通过我公司免费提供的"音频合成软件"把文字信息转换为WAV 格式语音信息存储到电脑。具体操作请参考《音频合成软件使用简介》文档。

准备WAV 格式的音源文件。注意:本模块使用【IMA ADPCM 11.025KHZ 4 位单 声道】格式的wav 文件,其他格式不能识别。下面介绍获取符合要求的音频文件。

使用 **Goldwave** 软件,打开任意格式的音频文件。例如: MP3文件: 伤不起.MP3。 如下图所示。

| GoldWa                 | ı⊽e      |                                                    |                                                     |     |       |     |       |
|------------------------|----------|----------------------------------------------------|-----------------------------------------------------|-----|-------|-----|-------|
| 文件(2) 《                | 打开声音文件   |                                                    |                                                     |     |       |     | ? 🛛 🖕 |
| 新建 打到                  | 查找范围(I): | 🚞 Downloads                                        |                                                     | ▼ G | 1 📂 🖽 | -   | 小     |
| 0.5<br>-0.5<br>00:00:0 |          | ● 伤不起<br>持续时间<br>类型: M<br>位速: 11<br>受保护:<br>大小: 3. | ]: 0:03:48<br>P3 格式声音<br>28kbps<br>否<br>子<br>.48 MB |     |       |     |       |
| 00:00:00               |          | 文件名 (2):                                           | 伤不起                                                 |     | ~     | 打开@ |       |
| 単声<br>打开→个立件           | ±        | 又许尖型①:                                             | 文持的艾仟                                               |     | ×     |     |       |

在【文件】菜单下,选择【另存为】,如下图:

|        |           |          |                |        |           | _   |
|--------|-----------|----------|----------------|--------|-----------|-----|
| 坐 Gold | lVave     |          |                |        |           |     |
| 文件(图)  | 编辑(E)     | 效果(C)    | 查看 (V)         | 工具(I)  | 选项(0)     | 窗口  |
| 🗋 新建   | (N)       |          |                |        |           |     |
| 👌 打开   | (0)       |          |                |        |           |     |
| 🗙 关闭   | (C)       |          |                |        |           |     |
| 🗩 关闭:  | 全部(W)     |          |                |        |           |     |
| 🚹 文件(  | 信息(I)     |          |                |        |           |     |
| - 保存   | (5)       |          |                |        |           |     |
| - 另存:  | 为(A)      |          |                |        |           |     |
| ● 保存:  | 全部(Y)     |          |                |        |           |     |
| → 法定:  | 部分另存为     | t (Z)    |                |        |           |     |
| 🔊 批处3  | 锂(₿)      |          |                |        |           |     |
| 退出     | (X)       |          |                |        |           |     |
| 1 C:   | Downloads | \$\伤不起.@ | прЗ            |        |           |     |
| 2 0.1  | Dogumonte | and Sate | -<br>inge\Owne | ~(6番(急 | 辛 种 供 \ 朝 | 建立的 |

另存文件选择\*.wav 格式,音质选择: **IMA ADPCM 11.025KHZ 4**位 单声道。点击保存即可。

| 保存声音为                                                                                                    |                                                                                                    |                                                                                                    |    |       | ? 🔀                                                          |
|----------------------------------------------------------------------------------------------------|----------------------------------------------------------------------------------------------------|----------------------------------------------------------------------------------------------------|----|-------|--------------------------------------------------------------|
| 保存在(L):                                                                                                    | @ 桌面                                                                                                    | ~                                                                                                    | GØ | • 📰 🕈 |                                                              |
| <ul> <li>我最近的文档</li> <li>我面</li> <li>我的文档</li> <li>我的文档</li> <li>我的文档</li> <li>我的电脑</li> <li>一次</li> <li>一次&lt;</li></ul> | <ul> <li>→ 我的文档</li> <li>→ 我的文档</li> <li>→ 我的电脑</li> <li>→ 一 兩 古家件</li> <li>→ 一 濟 香枝块YT07</li> <li>→ 介 田 公司</li> <li>→ 竹 田 公司</li> <li>→ 伤 不起</li> </ul> |                                                                                                    |    |       |                                                              |
|                                                                                                    | 文件名(图):                                                                                                    | 伤不起                                                                                                    |    | ~     | 保存(5)                                                        |
|                                                                                                    | 保存类型 ( <u>T</u> ):                                                                                                    | Wave (*.wav)                                                                                                    |    | ~     | 取消                                                           |
|                                                                                                    | 音质:                                                                                                    | IMA ADPCM 11.025 kHz, 4 位, 单声道<br>A-Law, 8000 Hz, 64 kbps, mono                                                                                                    |    |       | ×                                                            |
|                                                                                                    | н руулаан жараан тараан тараан тараан тараан тараан тараан тараан тараан тараан тараан тараан тараан тараан тар<br>1900:40 100:01:00                     | IMA ADPCM 8.000 kHz, 4 位, 单声道<br>IMA ADPCM 8.000 kHz, 4 位, 立体声<br>IMA ADPCM 11.025 kHz, 4 位, 单声道<br>IMA ADPCM 11.025 kHz, 4 位, 立体声<br>IMA ADPCM 22.050 kHz, 4 位, 单声道 |    |       | 141-01-121 - 111<br>141-01-141-141-141-141-141-141-141-141-1 |

处理好的音频文件放在同一个文件夹下。

建议文件名前面加 01、02 序号。(这个文件名的排序决定录音存储的顺序。)

(软件详细使用介绍直接百度即可)